#### Student Name: \_\_\_\_\_ Date: \_\_\_\_\_

## Grading Rubric – Excel CH-1 Chapter Project

| Description                                                        | Pts | Your  |
|--------------------------------------------------------------------|-----|-------|
| Save Sable River Foundation.xlsx                                   |     | Score |
| The worksheet title and subtitle are entered                       | 1   |       |
| The column titles are entered                                      | 1   |       |
| The row titles are entered                                         | 1   |       |
| The data in Table 1–1 is entered appropriately                     | 1   |       |
| The Total row and column are created with appropriate data         | 1   |       |
| The worksheet is formatted based on Figure 1–26 (b)                | 1   |       |
| A Clustered Cylinder chart is created with appropriate data        | 1   |       |
| The chart is resized, formatted, and positioned appropriately      | 1   |       |
| The worksheet is printed in landscape orientation showing values   | 1   |       |
| The worksheet is printed in landscape orientation showing formulas | 1   |       |
| TOTAL POSSIBLE POINTS:                                             | 10  |       |

#### Student Name: \_\_\_\_\_ Date: \_\_\_\_\_

# Grading Rubric – Excel CH-1 Apply Your Knowledge

| Description                                              | Pts | Your  |
|----------------------------------------------------------|-----|-------|
| Apply 1-1 Clothed for Campus Third Quarter Expenses.xlsx |     | Score |
| Changes shown in Table 1-6 are made to the worksheet     | 3   |       |
| The worksheet title and subtitle are formatted           | 2   |       |
| The SUM function is used to calculate Totals             | 2   |       |
| The workbook is printed showing values                   | 1   |       |
| The workbook is printed showing formulas                 | 2   |       |
| TOTAL POSSIBLE POINTS:                                   | 10  |       |

### Grading Rubric – Excel CH-1 Lab 1: Annual Revenue Analysis Worksheet

| Description                                                             | Pts | Your  |
|-------------------------------------------------------------------------|-----|-------|
| Lab 1-1 A Healthy Body Shop Annual Revenue Analysis.xlsx                |     | Score |
| The worksheet title and subtitle are entered and formatted              | 2   |       |
| The data from Table 1-7 is entered                                      | 1   |       |
| Totals are created                                                      | 1   |       |
| Column headers are formatted appropriately                              | 1   |       |
| Cells are formatted and column widths are adjusted                      | 2   |       |
| A Clustered Cylinder chart is created with appropriate data, formatted, | 3   |       |
| resized, and moved to the correct location                              |     |       |
| The two specified corrections are made to the sales amounts             | 1   |       |
| The worksheet is printed in landscape orientation, both before and      | 2   |       |
| after the last corrections                                              |     |       |
| The workbook is printed showing formulas                                | 2   |       |
| TOTAL POSSIBLE POINTS:                                                  | 15  |       |

### Grading Rubric – Excel CH-1 Lab 2: Semiannual Sales Analysis Worksheet

| Description                                                           | Pts | Your  |
|-----------------------------------------------------------------------|-----|-------|
| Lab 1-2 Play 'em Again Semiannual Revenue.xlsx                        |     | Score |
| The worksheet shown in Figure 1–80 is created using the data in Table | 3   |       |
| 1–8                                                                   |     |       |
| The totals row and column are created                                 | 2   |       |
| The worksheet title and subtitle are entered and formatted            | 2   |       |
| Cells are formatted appropriately                                     | 2   |       |
| A Pie in 3-D chart is created with appropriate data, formatted, and   | 3   |       |
| moved to the correct location                                         |     |       |
| The worksheet is printed in landscape orientation showing values      | 1   |       |
| The worksheet is printed in landscape orientation showing formulas    | 2   |       |
| TOTAL POSSIBLE POINTS:                                                | 15  |       |